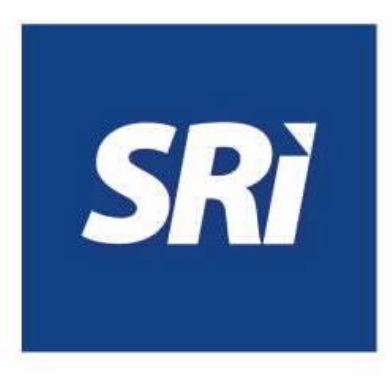

# Guía para contribuyentes

Consulta del estado de la cuenta de títulos valor en SRI en línea

# SRI en línea

## Ingreso al sistema

Ingrese a www.sri.gob.ec, opción "SRI en línea".

| Canales de servicio              |                          |                                                                  |                                                                             |                 |
|----------------------------------|--------------------------|------------------------------------------------------------------|-----------------------------------------------------------------------------|-----------------|
| Información sobre impuestos      |                          | ₽                                                                | 6                                                                           | ŵ               |
| Requisitos para trámites         | <b>SRi</b> enlínea       | <b>SRielectrónicos</b>                                           | <b>SRI</b> telefónico                                                       | SRipresencial   |
| Guía Básica Tributaria           |                          |                                                                  |                                                                             |                 |
| Sugerencias, quejas y denuncias  |                          |                                                                  |                                                                             |                 |
| E SRI en línea                   |                          |                                                                  |                                                                             | ♠ 🖪 Iniciar   😯 |
| Q Buscar servicios ×             |                          |                                                                  |                                                                             |                 |
| CLAVES                           |                          |                                                                  |                                                                             |                 |
|                                  | $\frown$                 |                                                                  |                                                                             |                 |
|                                  |                          |                                                                  | Υ 🏪 Υ (Δη )                                                                 |                 |
|                                  |                          |                                                                  | Facturación                                                                 |                 |
|                                  | Caives                   | RISE                                                             | física                                                                      |                 |
|                                  |                          |                                                                  |                                                                             |                 |
| PAGOS                            |                          | 4                                                                |                                                                             |                 |
| C DEUDAS                         |                          |                                                                  | ·                                                                           |                 |
| DEVOLUCIONES (TAX REFUND)        |                          |                                                                  |                                                                             |                 |
| ACREDITACIÓN, NOTAS DE OREDITO Y | Servicios más utilizados | Más servicios                                                    |                                                                             | 0               |
| TRÁMITES Y NOTIFICACIONES        |                          |                                                                  |                                                                             |                 |
|                                  | •Q                       |                                                                  | <b>I</b>                                                                    |                 |
| VEHICULOS                        |                          |                                                                  |                                                                             |                 |
| TROS SERVICIOS                   | Consulta de RUC          | Estado Tributario y Impuesto a la Renta                          | Consulta deudas Valores a pagar por                                         |                 |
|                                  |                          | plazo de vigencia Causado y Salida<br>de comprobantes de Divisas | firmes, impugnadas placa, RAMV, CPN o<br>y en facilidades de chasis<br>pago |                 |

Para iniciar sesión, ingrese su usuario (RUC, cédula o pasaporte) y clave.

Si accede como un usuario adicional, ingrese su usuario (RUC, cédula o pasaporte del titular), número de cédula y clave del usuario adicional.

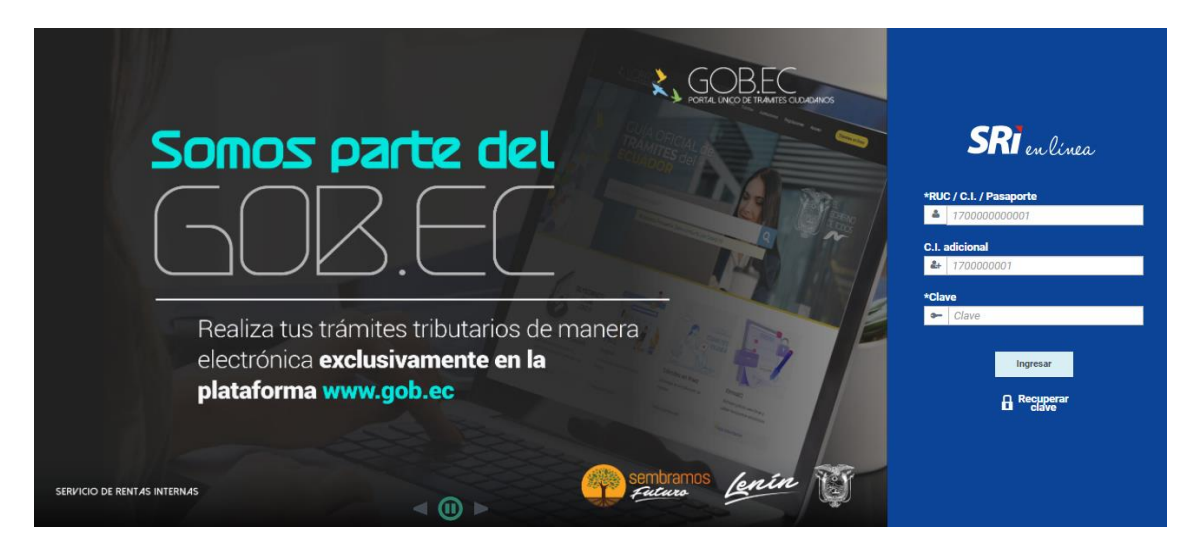

### Estado de cuenta de títulos valor

Dentro del menú disponible en la parte izquierda de la pantalla, seleccione "Reintegro de valores", y escoja la opción "Estado de cuenta títulos valor".

|                  | <b>SRI</b> en línea                                   |
|------------------|-------------------------------------------------------|
| Q 🛙              | Buscar servicios X                                    |
| • •              | Claves                                                |
| • <b>R</b>       | RISE                                                  |
| • 2              | RUC                                                   |
| • 🖬              | Facturación Física                                    |
| • 🖄              | Facturación Electrónica                               |
| •                | Declaraciones                                         |
| • 🗎              | Anexos                                                |
| ► u¢>            | Pagos                                                 |
| ▶ \$             | Deudas                                                |
| <del>ا</del> گ ( | Devoluciones (TAX refund)                             |
| ▼ #E#            | Reintegro de valores                                  |
| Es               | stado de cuenta títulos valor                         |
| Co               | omprobante de retención por<br>evolución de impuestos |

Se desplegarán los diferentes saldos de los títulos valor que usted tenga registrados en las bases de datos del SRI.

|              | <b>SRI</b> en linea |                                                                         |                                              |     |                                                                        |                                          |  |                                                                        |                                         |  |
|--------------|---------------------|-------------------------------------------------------------------------|----------------------------------------------|-----|------------------------------------------------------------------------|------------------------------------------|--|------------------------------------------------------------------------|-----------------------------------------|--|
| a<br>•       |                     | 🖀 🗲 Reintegro de valores 🗲                                              | Estado de cuenta títulos valor               |     |                                                                        |                                          |  |                                                                        |                                         |  |
| 愈            |                     | Estado de cu                                                            | uenta de título va                           | lor |                                                                        |                                          |  |                                                                        |                                         |  |
| E.           |                     | Permite realizar la consu                                               | ilta del estado de cuenta                    |     |                                                                        |                                          |  |                                                                        |                                         |  |
| 2            |                     | Titulos valores                                                         |                                              |     |                                                                        |                                          |  |                                                                        |                                         |  |
| <u>0</u>     |                     | Nota de crédito desmaterializada (Saldos)                               |                                              |     | Impuesto a la Salida de Divisas (ISD)                                  |                                          |  | Notas de crédito excepción                                             |                                         |  |
| ⊟<br>n≏<br>s |                     | Estado actual<br>Total disponible<br>Total bloqueado<br>Ver movimientos | ACTIVA<br>USD 34.357,00<br>USD 2.000,00<br>Q |     | Estado actual<br>Total disponible<br>Total bloqueado<br>Ver documentos | ACTIVA<br>USD 45.614,50<br>USD 0,00<br>Q |  | Estado actual<br>Total disponible<br>Total bioqueado<br>Ver documentos | ACTIVA<br>USD 3.473,00<br>USD 0,00<br>Q |  |
| ş,           |                     | Títulos del Banco Central                                               | (TBC)                                        |     |                                                                        |                                          |  |                                                                        |                                         |  |
| 0<br>9<br>9  |                     | Estado actual<br>Total disponible<br>Total bloqueado<br>Ver documentos  | ACTIVA<br>USD 14.767,00<br>USD 0,00<br>Q     |     |                                                                        |                                          |  |                                                                        |                                         |  |
| ₽<br>+       |                     |                                                                         |                                              |     | 4                                                                      | r Guía para<br>contribuyentes            |  |                                                                        |                                         |  |

Los títulos valor que se pueden presentar son:

#### Título valor saldo

*Nota de crédito desmaterializada:* saldo que se acreditará en la cuenta virtual creada para el efecto, a nombre del beneficiario.

#### Título valor documentos (tipos de reintegro tributario)

- Impuesto a la Salida de Divisas (ISD): se emite de forma electrónica y constituye anotación en cuenta registrada a nombre del beneficiario. Se emiten con el propósito de devolver el crédito tributario del Impuesto a la Salida de Divisas (ISD) que no pudo ser compensado en la declaración de Impuesto a la Renta.
- Notas de crédito excepción: se emiten de forma electrónica y constituyen anotación en cuenta registrada a nombre del beneficiario. Se emiten únicamente por el anticipo mínimo pagado y no acreditado del Impuesto a la Renta del ejercicio fiscal 2009.
- *Títulos del Banco Central (TBC):* sirven para el pago de obligaciones tributarias y fiscales implementadas por el SRI en coordinación con el Ministerio de Economía y Finanzas y el Banco Central del Ecuador.

Si desea revisar el detalle del estado de cuenta de las notas de crédito desmaterializadas (saldos), dé clic en la lupa:

| Nota de crédito desmaterializada (Saldos) |                         |  |  |  |
|-------------------------------------------|-------------------------|--|--|--|
| Estado actual<br>Total disponible         | ACTIVA<br>USD 34.357.00 |  |  |  |
| Total bloqueado<br>Ver movimientos        | USD 2.000,00            |  |  |  |

Se desplegarán todos los movimientos realizados con esa cuenta:

| <b>RI</b> en línea |                                                                                                    |                                                                                                    |                                                                                                    |                                                                                                    |                                                                                                    |                                                                                                    |                                                                                                    |                                                                                                    |                                                                                                    |                                                                                        |
|--------------------|----------------------------------------------------------------------------------------------------|----------------------------------------------------------------------------------------------------|----------------------------------------------------------------------------------------------------|----------------------------------------------------------------------------------------------------|----------------------------------------------------------------------------------------------------|----------------------------------------------------------------------------------------------------|----------------------------------------------------------------------------------------------------|----------------------------------------------------------------------------------------------------|----------------------------------------------------------------------------------------------------|----------------------------------------------------------------------------------------|
|                    | 👫 > Reintegro de valores > Es                                                                                                    | tado de cuente títulos valor                                                                                                    |                                                                                                    |                                                                                                    |                                                                                                    |                                                                                                    |                                                                                                    |                                                                                                    |                                                                                                    |                                                                                        |
|                    | Estado cuenta Títulos valor saldos                                                                                                    |                                                                                                    |                                                                                                    |                                                                                                    |                                                                                                    |                                                                                                    |                                                                                                    |                                                                                                    |                                                                                                    |                                                                                        |
|                    | Fecha inicio                                                                                                    | 1/2021                                                                                                    |                                                                                                    | 1<br>H                                                                                                    |                                                                                                    | Fech                                                                                                    | a fin 09/11/202                                                                                                    | 21                                                                                                    |                                                                                                    | THE                                                                                    |
|                    |                                                                                                    |                                                                                                    |                                                                                                    |                                                                                                    |                                                                                                    | INC.W                                                                                                    |                                                                                                    |                                                                                                    |                                                                                                    |                                                                                        |
|                    |                                                                                                    |                                                                                                    |                                                                                                    |                                                                                                    |                                                                                                    |                                                                                                    |                                                                                                    |                                                                                                    |                                                                                                    |                                                                                        |
|                    | Datos del beneficiario                                                                                                    |                                                                                                    |                                                                                                    |                                                                                                    |                                                                                                    |                                                                                                    |                                                                                                    |                                                                                                    |                                                                                                    |                                                                                        |
|                    | Número de identificación                                                                                                    |                                                                                                    |                                                                                                    |                                                                                                    |                                                                                                    | Razón social                                                                                                    |                                                                                                    |                                                                                                    |                                                                                                    |                                                                                        |
|                    | Total valor disponible (USD)                                                                                                    |                                                                                                    |                                                                                                    |                                                                                                    |                                                                                                    | Total valor bloqueado (USD)                                                                                                    |                                                                                                    |                                                                                                    |                                                                                                    |                                                                                        |
|                    | 34.357,00                                                                                                    |                                                                                                    |                                                                                                    |                                                                                                    |                                                                                                    | 2.000,00                                                                                                    |                                                                                                    |                                                                                                    |                                                                                                    |                                                                                        |
|                    | Detalle de movimiente                                                                                                    | o(s)                                                                                                    |                                                                                                    |                                                                                                    |                                                                                                    |                                                                                                    |                                                                                                    |                                                                                                    |                                                                                                    |                                                                                        |
|                    | Movimienta - 19 Registre(s)                                                                                                    |                                                                                                    |                                                                                                    |                                                                                                    |                                                                                                    |                                                                                                    |                                                                                                    |                                                                                                    |                                                                                                    |                                                                                        |
|                    |                                                                                                    |                                                                                                    |                                                                                                    |                                                                                                    |                                                                                                    | in my market (ii)                                                                                                    |                                                                                                    |                                                                                                    |                                                                                                    |                                                                                        |
|                    | Fecha de movimiento                                                                                                    | Código de movimiento                                                                                                    | Nombre de movimiento                                                                                                    | Clase de movimiento                                                                                                    | Institución                                                                                                    | Tipo de movimiento                                                                                                    | Saldo inicial (USD)                                                                                                    | Monto del movimiento<br>(USD)                                                                                                    | Saldo final (USD)                                                                                                    | Acción                                                                                 |
|                    | Pecha de movimiento<br>09/11/2021 15:58:55                                                                                                    | Código de movimiento<br>30010001                                                                                                    | Nombre de movimiento<br>Endoso                                                                                                    | Clase de movimiento<br>Negociación                                                                                                    | Institución<br>SRI                                                                                               | Tipo de movimiento<br>Débito                                                                                                    | Saldo inicial (USD)<br>35.857,00                                                                                                    | Monto del movimiento<br>(USD)<br>1.500,00                                                                                                    | Saldo final (USD)<br>34.357,00                                                                                                    | Acción<br>Q                                                                            |
|                    | Fecha de movimiento<br>09/11/2021 15:58:55<br>09/11/2021 13:20:42                                                                                                    | Código de movimiento<br>30010001<br>30009806                                                                                                    | Nombre de movimiento<br>Endoso<br>Bioqueo                                                                                                  | Clase de movimiento<br>Negociación<br>Negociación                                                                                                    | Institución<br>SRI<br>DECEVALE                                                                                   | Tipo de movimiento<br>Débito<br>Débito                                                                                                    | Saldo inicial (USD)<br>35.857,00<br>36.857,00                                                                                                    | Monto del movimiento<br>(USD)<br>1.500,00<br>1.000,00                                                                                                    | Saldo final (USD)<br>34.357,00<br>35.857,00                                                                                                    | Acción<br>Q<br>Q                                                                       |
|                    | Fecha de movimiento<br>09/11/2021 15:58:55<br>09/11/2021 13:20:42<br>09/11/2021 12:58:43                                                                                                    | Código de movimiento<br>30010001<br>30009806<br>30009805                                                                                                    | Nombre de movimiento<br>Endoso<br>Bioqueo<br>Bioqueo                                                                                       | Clase de movimiento<br>Negociación<br>Negociación<br>Negociación                                                                                                    | Institución<br>SRI<br>DECEVALE<br>DECEVALE                                                                       | Tipo de movimiento<br>Débito<br>Débito<br>Débito                                                                                                    | Saldo Inicial (USD)<br>35.857,00<br>36.857,00<br>37.857,00                                                                                                    | Monto del movimiento<br>(USD)<br>1.500,00<br>1.000,00<br>1.000,00                                                                                                    | Saldo final (USD)<br>34.357,00<br>35.857,00<br>36.857,00                                                                                                    | Acción<br>Q<br>Q<br>Q                                                                  |
|                    | Pecha de movimiento   09/11/2021 15:58:55   09/11/2021 13:20:42   09/11/2021 12:58:43   09/11/2021 12:58:43   09/11/2021 12:08:49                                                                                          | Código de movimiento<br>30010001<br>30009806<br>30009805<br>30009801                                                                                                    | Nombre de movimiento<br>Endoso<br>Bioqueo<br>Bioqueo<br>Endoso                                                                             | Clase de movimiento<br>Negociación<br>Negociación<br>Negociación<br>Negociación                                                                                                    | Institución<br>SRI<br>DECEVALE<br>DECEVALE<br>SRI                                                                | Tipo de movimiento<br>Débito<br>Débito<br>Débito<br>Débito                                                                                          | Saldo Inicial (USD)<br>35.857,00<br>36.857,00<br>37.857,00<br>37.907,00                                                                                                    | Monto del movimiento<br>(USD)<br>1.500,00<br>1.000,00<br>1.000,00<br>50,00                                                                                                    | Saldo final (USD)<br>34.357,00<br>35.857,00<br>36.857,00<br>37.857,00                                                                                                    | Acción<br>Q<br>Q<br>Q<br>Q                                                             |
|                    | Fesha de movimiento   09/11/2021 15:58:55   09/11/2021 13:20:42   09/11/2021 13:20:42   09/11/2021 12:58:43   09/11/2021 12:08:49   05/11/2021 09:30:44                                                                    | Cidigo de movimiento<br>3001001<br>30009806<br>30009805<br>30009801<br>30008801                                                                                                    | Nombre de movimiento<br>Endoso<br>Bioqueo<br>Bioqueo<br>Endoso<br>Endoso                                                                   | Clase de movimiento<br>Negociación<br>Negociación<br>Negociación<br>Negociación<br>Negociación                                                                                                    | Institución<br>SRI<br>DECEVALE<br>DECEVALE<br>SRI<br>SRI                                                         | Tipo de movimiento<br>Débito<br>Débito<br>Débito<br>Débito                                                                                          | Saldo Inicial (USD)   35.857,00   36.857,00   37.857,00   37.857,00   37.907,00   45.247,00                                                                                                    | Monto del movimiento<br>(USD)<br>1.500,00<br>1.000,00<br>1.000,00<br>80,00<br>7.340,00                                                                                                    | Saido final (UED)<br>34.357,00<br>35.857,00<br>36.857,00<br>37.857,00<br>37.907,00                                                                                                    | Ассібл<br>Q<br>Q<br>Q<br>Q<br>Q                                                        |
|                    | Fecha de movimiento<br>09/11/202115:58:55<br>09/11/202115:28:55<br>09/11/202112:58:43<br>09/11/202112:58:43<br>09/11/202112:08:49<br>05/11/202109:30:44                                                                    | Código de movimiento<br>30010001<br>30009806<br>30009805<br>30009801<br>30008801<br>30008801                                                                                                    | Nontre de movimiento<br>Endoso<br>Bioqueo<br>Bioqueo<br>Endoso<br>Endoso<br>Utilización                                                    | Clase de movimiento<br>Negociación<br>Negociación<br>Negociación<br>Negociación<br>Pago de impuestos<br>(Formulaio SRI)                                                                                                    | bratitución<br>SRI<br>DECEVALE<br>DECEVALE<br>SRI<br>SRI<br>SRI<br>SRI                                           | Tipo de movimiente<br>Débito<br>Débito<br>Débito<br>Débito<br>Débito<br>Débito                                                                      | Baldo Inicial (URD)   35.857,00   36.857,00   37.857,00   37.857,00   37.907,00   45.247,00   45.247,00                                                                                                  | Monto del movimiento<br>(USD)<br>1.500,00<br>1.000,00<br>0.000<br>0.000<br>7.340,00<br>2,00                                                                                                    | Saido final (USD)   34.357,00   35.857,00   36.857,00   37.857,00   37.907,00   45.247,00                                                                                                    | Acción<br>Q<br>Q<br>Q<br>Q<br>Q<br>Q                                                   |
|                    | Pecha de movimiento   0%/11/2021 15:58:55   0%/11/2021 15:20:42   0%/11/2021 12:20:43   0%/11/2021 12:20:49   0%/11/2021 12:01:49   0%/11/2021 10:30:44   0%/11/2021 16:14:45                                              | Código de moylexiento<br>S001001<br>S009805<br>3009805<br>3009801<br>3009801<br>3009801<br>3009801<br>3009805                                                                                                    | Nontre de movieilento<br>Endoso<br>Bioqueo<br>Bioqueo<br>Endoso<br>Utilización<br>Utilización                                              | Class de movimiento<br>Negociación<br>Negociación<br>Negociación<br>Negociación<br>Pago de impuestos<br>(formutario SIN)                                                                                                    | textitución<br>SRI<br>DECEVALE<br>DECEVALE<br>SRI<br>SRI<br>SRI<br>SRI                                           | Tipo de novimiento<br>Débito<br>Débito<br>Débito<br>Débito<br>Débito<br>Débito                                                                      | Eastion Helicial (UED)   35.857,00   36.857,00   37.857,00   37.957,00   45.247,00   45.247,00   45.249,00   45.250,00                                                                                   | Montes dat monofenitients<br>(USD)<br>1.500,00<br>1.000,00<br>50,00<br>7.340,00<br>2,00<br>1.00                                                                                                    | 18460 float (USD)   34.357,00   35.857,00   36.857,00   37.857,00   37.857,00   45.247,00   45.247,00   45.249,00                                                                                                    | Acción<br>Q<br>Q<br>Q<br>Q<br>Q<br>Q<br>Q<br>Q                                         |
|                    | Pecha de movieniemo   09/11/2021 15:88:55   09/11/2021 15:88:55   09/11/2021 13:20:42   09/11/2021 12:28:43   09/11/2021 12:28:43   09/11/2021 12:28:43   09/11/2021 16:18:45   04/11/2021 16:18:45   04/11/2021 15:38:44  | Código de moyleniento<br>S001001<br>S0009805<br>S0009805<br>S0009801<br>S000801<br>S000801<br>S0008309<br>S0008305<br>S0008305                                                                                                | Nontre de movieilento<br>Endoso<br>Bioqueo<br>Bioqueo<br>Endoso<br>Utilización<br>Utilización<br>Endoso                                    | Clase de movimiento<br>Negociación<br>Negociación<br>Negociación<br>Negociación<br>Pago de impuestos<br>(formutario SM)<br>Pago de impuestos<br>(formutario SM)<br>Negociación                                                                       | besthuckén<br>SRI<br>DECEVALE<br>DECEVALE<br>SRI<br>SRI<br>SRI<br>SRI<br>SRI                                     | Tipo de movimiento<br>Débito<br>Débito<br>Débito<br>Débito<br>Débito<br>Débito                                                                      | Eastion Helicial (UED)   35.857,00   36.857,00   37.857,00   37.957,00   45.247,00   45.247,00   45.250,00   45.250,00   45.250,00                                                                       | Montes del monorminente<br>(USD)<br>1.500,00<br>1.000,00<br>500,00<br>7.340,00<br>2,00<br>1.00<br>6,00                                                                                                    | 18460 float (USD)   34.357,00   35.857,00   36.857,00   37.857,00   37.857,00   45.247,00   45.247,00   45.249,00   45.250,00                                                                                                    | Acción<br>Q<br>Q<br>Q<br>Q<br>Q<br>Q<br>Q<br>Q<br>Q                                    |
|                    | Fecha dr. mwimienten   0%/11/2021 15:58:55   0%/11/2021 15:58:55   0%/11/2021 13:20:42   0%/11/2021 12:58:43   0%/11/2021 12:58:43   0%/11/2021 16:14:45   0%/11/2021 16:38:44   0%/11/2021 15:08:44   0%/11/2021 15:08:44 | Código de movieniento<br>S0010001<br>S0009806<br>S0009805<br>S0009801<br>S0008801<br>S0008309<br>S0008306<br>S0008306<br>S0008305                                                                                             | Numbre de movimiento<br>Endoso<br>Bioqueo<br>Endoso<br>Endoso<br>Utilización<br>Utilización<br>Endoso<br>Endoso                            | Class de movieniento<br>Negociación<br>Negociación<br>Negociación<br>Negociación<br>Pago de impuestos<br>(formutario SIRI)<br>Negociación<br>Negociación<br>Negociación<br>Negociación                                                               | Institution<br>SRI<br>DECEVALE<br>DECEVALE<br>SRI<br>SRI<br>SRI<br>SRI<br>SRI<br>SRI<br>SRI<br>SRI<br>SRI<br>SRI | Tipo de Involvimiento<br>Débito<br>Débito<br>Débito<br>Débito<br>Débito<br>Débito<br>Débito<br>Débito                                               | Scalo Helsel (USD)   55.857,00   36.857,00   37.857,00   37.957,00   45.247,00   45.247,00   45.247,00   45.240,00   45.240,00   45.246,00                                                               | Mann del provintionen<br>(UEO)<br>1.500,00<br>1.000,00<br>7.340,00<br>2.00<br>1.00<br>6,00<br>1.0,00                                                                                                    | Saldo Real (USD)   34.357,00   35.857,00   36.657,00   37.907,00   45.247,00   45.247,00   45.259,00   45.259,00   45.259,00   45.259,00   45.259,00   45.259,00                                                                                                    | Acción<br>Q<br>Q<br>Q<br>Q<br>Q<br>Q<br>Q<br>Q<br>Q<br>Q<br>Q                          |
|                    | Pecha da movimiento   0%/11/202115.06.65   0%/11/202115.06.65   0%/11/202115.06.49   0%/11/202112.06.49   0%/11/202115.06.44   0%/11/202116.16.45   0%/11/202116.16.45   0%/11/202115.06.85   0%/11/202110.06.85           | Código de merviniente   30010001   30009866   30009865   30009861   30008861   30008306   30008306   30008306   30008306   30008306   30008306   30008306   30008306   30008306   30008306   30008306   3000830763   30007763 | Nonter de meriniante<br>Entoso<br>Bisques<br>Bisques<br>Bisques<br>Entoso<br>Utilización<br>Utilización<br>Entoso<br>Entoso<br>Utilización | Clast de novimiente<br>Negociación<br>Negociación<br>Negociación<br>Negociación<br>Pago de Impuestos<br>(formanios da?)<br>Negociación<br>Pago de Impuestos<br>(formanios da?)<br>Negociación<br>Negociación<br>Pago de Impuestos<br>(formanios da?) | Newbusikin<br>SRI<br>DECEVALE<br>DECEVALE<br>SRI<br>SRI<br>SRI<br>SRI<br>SRI<br>SRI<br>SRI                       | Tige & monitories<br>Orders<br>Orders<br>Orders<br>Orders<br>Orders<br>Orders<br>Orders<br>Orders<br>Orders<br>Orders<br>Orders<br>Orders<br>Orders | Bellow Hortar (ULS2)   35.817,00   35.857,00   37.857,00   37.957,00   45.347,00   45.347,00   45.347,00   45.347,00   45.347,00   45.347,00   45.347,00   45.347,00   45.347,00   45.347,00   45.347,00 | Mana def model-instrume   1.900,00   1.800,00   1.000,00   0.000,00   7.340,00   0.000,00   0.000,00   0.000,00   0.000,00   0.000,00   0.000,00   0.000,00   0.000,00   0.000,00   0.000,00   0.000,00   0.000,00   0.000,00   0.000,00   0.000,00   0.000,00   0.000,00   0.000,00   0.000,00   0.000,00   0.000,00   0.000,00   0.000,00   0.000,00   0.000,00   0.000,00   0.000,00   0.000,00   0.000,00   0.000,00   0.000,00   0.000,00   0.000,00   0.000,00   0.000,00   0.000,00   0.000,00   0.000,00   0.000,00 | Badde fload (1050)   94.357/00   94.357/00   95.857/00   95.857/00   97.857/00   97.857/00   97.857/00   97.857/00   97.857/00   97.857/00   97.857/00   97.857/00   97.857/00   97.857/00   97.857/00   97.857/00   97.857/00   97.857/00   97.857/00   97.857/00   97.857/00   97.857/00   97.857/00   97.857/00   97.857/00   97.857/00   97.857/00   97.857/00   97.857/00   97.857/00   97.857/00   97.857/00   97.857/00   97.857/00   97.857/00   97.857/00   97.857/00   97.857/00   97.857/00   97.857/00   97.857/00   97.857/00   97.857/00 | Acción<br>Q<br>Q<br>Q<br>Q<br>Q<br>Q<br>Q<br>Q<br>Q<br>Q<br>Q<br>Q<br>Q<br>Q<br>Q<br>Q |

Para obtener el reporte detallado de los movimientos en pdf, dé click en "Generar". El certificado tiene un código QR y un código verificador que permite validar que es un documento oficial emitido por la Administración Tributaria.

| <br>Código de Verificación:                                                                                                    | 211111192536181307                                                                                                    |
|----------------------------------------------------------------------------------------------------|----------------------------------------------------------------------------------------------------|
| Fecha y hora de emisión:<br>El presente certificado es válido de conformi<br>DGERCGC15-00000217, publicada en el Tercer S<br>2015, por lo que no requiere sello ni firma por par<br>Si los datos de este certificado son adulterados pie | <b>11 de noviembre de 2021 19:25:38</b><br>dad a lo establecido en la Resolución No. NAC-<br>Suplemento del Registro Oficial 462 del 19 de marzo de<br>te de la Administración Tributaria.<br>erde su validez. |

Para revisar el código verificador, diríjase al menú de SRI en línea, opción "Certificados" y seleccione "Validación certificados y declaraciones código QR".

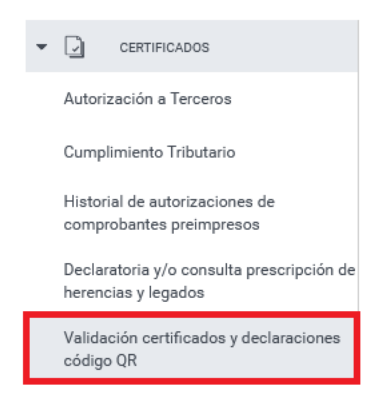

Ingrese su identificación, el código verificador y presione "Consultar".

| lidación de certificados y declara<br>Jerdo a la Resolución No. NAC-D | aciones emitidos en línea, los mismos no requieren sello ni firma por parte de la Administración Tributaria d<br>GERCGC15-0000217. |
|-----------------------------------------------------------------------|----------------------------------------------------------------------------------------------------|
| I                                                                     | RUC / cédula Pasaporte                                                                                                    |
|                                                                       | Validación de certificados                                                                                                    |
|                                                                       | RUC / cédula                                                                                                    |
|                                                                       | 170000000001                                                                                                    |
|                                                                       | Código                                                                                                    |
|                                                                       | SRIDEC201500000000                                                                                                    |
|                                                                       | Consultar                                                                                                    |

Dé clic en la lupa para revisar el detalle del estado de cuenta de los títulos valor.

| <b>SRI</b> en linea |                                         |                    |                        |                         |                        |                       |                 | 👤 🕶 🏠 🔿 |  |  |
|---------------------|-----------------------------------------|--------------------|------------------------|-------------------------|------------------------|-----------------------|-----------------|---------|--|--|
|                     | 👫 > Reintegro de valores > Estado de cu | enta titulos valor |                        |                         |                        |                       |                 |         |  |  |
|                     | Estado de cuenta                        | de títu            | lo valor Impuesto a la | Salida de Divisas (ISD) |                        |                       |                 |         |  |  |
|                     | Nilmero de identificación Razón social  |                    |                        |                         |                        |                       |                 |         |  |  |
|                     | Detalle de documento(s)                 |                    |                        |                         |                        |                       |                 |         |  |  |
|                     |                                         |                    |                        | Documentos -            | 1 Registro(s)          |                       |                 |         |  |  |
|                     | Nro. Documento                          |                    | Fecha de emisión       | Fecha de vencimiento    | Saldo disponible (USD) | Saido bioqueado (USD) | Ver movimientos |         |  |  |
|                     | ISD-106312                              | ÷                  | 02/11/2021             | 02/11/2025              | 45.614,50              | 0,00                  | Q               |         |  |  |
|                     |                                         |                    |                        | 1 de 1 - I < - <        | 1) > >I 10 v           |                       |                 |         |  |  |
|                     |                                         |                    |                        | -                       | terior                 |                       |                 |         |  |  |

| Fecha Inicio 03/11/2021                                                                                                    |                                  |                                           |                                                                                                    |               |                    |                     |                               |                   |        |  |
|----------------------------------------------------------------------------------------------------|----------------------------------|-------------------------------------------|----------------------------------------------------------------------------------------------------|---------------|--------------------|---------------------|-------------------------------|-------------------|--------|--|
| tos del beneficiario                                                                                                    |                                  |                                           |                                                                                                    | _             |                    |                     |                               |                   |        |  |
| mero de identificación                                                                                                    |                                  |                                           |                                                                                                    |               | Razón social       |                     |                               |                   |        |  |
| Text Value Text Value Value V |                                  |                                           |                                                                                                    |               |                    |                     |                               |                   |        |  |
| talle de movimiente                                                                                                    | o(s) - Documento núm             | ero ISD-106312                            |                                                                                                    | Revelue lange | 10 Decision (c)    |                     |                               |                   |        |  |
| Fecha de movimiento                                                                                                    | Código de movimiento             | Nombre de movimiento                      | Clase de movimiento                                                                                | Institución   | Tipo de movimiento | Saldo inicial (USD) | Monto del movimiento<br>(USD) | Saldo final (USD) | Acción |  |
| 09/11/2021 12:18:48                                                                                                    | 30009803                         | Endoso                                    | Negociación                                                                                        | SRI           | Débito             | 45.664,50           | 50,00                         | 45.614,50         | Q      |  |
| 04/11/2021 16:07:58                                                                                                    | 30008304                         | Utilización                               | Pago de impuestos<br>(Formulario SRI)                                                              | SRI           | Débito             | 45.665,50           | 1,00                          | 45.664,50         | Q      |  |
| 04/11/2021 00:41:15                                                                                                    | 30007813                         | Utilización                               | Pago de impuestos<br>(Formulario SRI)                                                              | SRI           | Débito             | 45.667,50           | 2,00                          | 45.665,50         | Q      |  |
| 04/11/2021 00:28:44                                                                                                    | 30007806                         | Utilización                               | Pago de impuestos<br>(Formulario SRI)                                                              | SRI           | Débito             | 45.668,50           | 1,00                          | 45.667,50         | Q      |  |
| 04/11/2021 00:16:30                                                                                                    | 30007802                         | Utilización                               | Pago de impuestos<br>(Formulario SRI)                                                              | SRI           | Débito             | 45.671,50           | 3,00                          | 45.668,50         | ۹      |  |
| 04/11/2021 00.10.00                                                                                                    | 30007702                         | Utilización                               | Pago de impuestos<br>(Formulario SRI)                                                              | SRI           | Débito             | 45.673,50           | 2,00                          | 45.671,50         | Q      |  |
| 04/11/2021 00:10:22                                                                                                    |                                  |                                           | Pago de impuestos                                                                                  | SRI           | Débito             | 45.675,50           | 2,00                          | 45.673,50         | ۹      |  |
| 04/11/2021 00:10:22<br>04/11/2021 00:03:07                                                                                                    | 30007602                         | Utilización                               | (Formulario SRI)                                                                                   |               |                    |                     |                               |                   | 0      |  |
| 04/11/2021 00:10:22<br>04/11/2021 00:03:07<br>03/11/2021 23:53:07                                                                                                    | 30007602<br>30007509             | Utilización<br>Utilización                | (Formulario SRI)<br>Pago de impuestos<br>(Formulario SRI)                                          | SRI           | Débito             | 45.676,50           | 1,00                          | 45.675,50         | Q      |  |
| 04/11/2021 00:10:22<br>04/11/2021 00:03:07<br>03/11/2021 23:53:07<br>03/11/2021 23:50:48                                                                                                    | 30007602<br>30007509<br>30007505 | Utilización<br>Utilización<br>Utilización | (Formulario SRI)<br>Pago de impuestos<br>(Formulario SRI)<br>Pago de impuestos<br>(Formulario SRI) | SRI           | Débito<br>Débito   | 45.676,50           | 1,00                          | 45.675,50         | Q      |  |

Para obtener el reporte detallado de los movimientos en pdf, dé clic en "Generar".